## **REQUESTING ACCESS TO AN ORGANIZATION PROFILE**

If you need access to an **Organization Profile**, you need to request access from the account owner.

- 1. Login to your Develop Individual Profile with your email address and password.
- 2. You can request access two ways:

Click on "+**Organization Profile**" located below the user's name in the upper right hand corner of your screen as shown below.

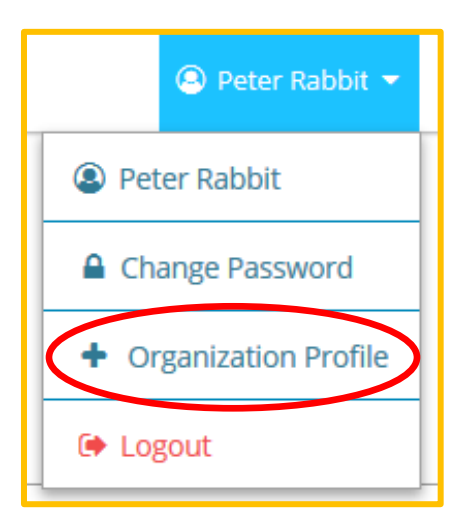

You may also add an organization by selecting the **"Add Organization Profile"** tab located to the right of the screen, just below the individual information screen. The section where you will add an organization is: **Organization Profile Management**, as shown on the screen below.

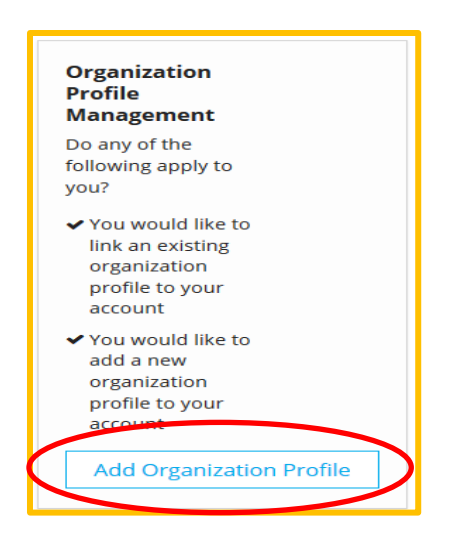

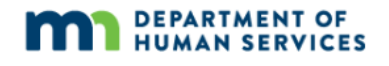

## Granting/Requesting Access to an Organization Profile

3. Enter the **Organization ID** of the organization you are requesting access to. *This is not the license number*.

## Click Find Profile.

| Organization Profile Lookup<br>Please enter the organization ID to request access to the organization profile. This is not a license<br>number.                                                            |                                        |
|----------------------------------------------------------------------------------------------------|----------------------------------------|
| Organization ID Enter the Organization ID Number Required                                                                                                    |                                        |
| Find Profile Need a New Organization Profile?                                                                                                    | Enter the organization profile number. |
| If you need to create a new organization profile,<br>please click "Create Profile" to begin<br>organization profile setup.<br>Create Profile                                                               |                                        |
| Don't Know the Organization ID?<br>The Organization ID will ensure we locate the correct organization profile. If you are not sure of the ID, please contact<br>support for assistance.<br>Contact Support |                                        |

4. The Organization look-up menu will display the information that is located in Develop. If this is the correct Organization, click on **Send Request**.

| â Organization Lookup                | ×                                                                                                    |  |
|--------------------------------------|----------------------------------------------------------------------------------------------------|--|
| We found the following organization: |                                                                                                    |  |
| #131267                              | Next Steps                                                                                                    |  |
| 100 Acre Wood                        | If this is the correct organization, click <b>Send Request</b> to send an approval request to the owner of the organization profile. |  |
| 1313 mocking bird lane               |                                                                                                    |  |
| 1819 Hunny Bear Ln                   | If this is not the correct organization, click New Search to re-type                                                                 |  |
| Ashdown Forest, MN 55070             | your organization ID or set up a new organization profile.                                                                           |  |
|                                      |                                                                                                    |  |
|                                      |                                                                                                    |  |
| Send Request                         | New Search                                                                                                    |  |

5. When you request access, an email routes to the organization owner for approval. Click "**Close Search**".

2

| Request Sent                                                                                                    |   |
|----------------------------------------------------------------------------------------------------|---|
| An approval request was sent to the owner of this organization.                                                                       |   |
| Once approved, you will have access to the requested organization profile.                                                            |   |
| O You will receive a notification email confirming your access to the<br>requested organization when your access request is approved. |   |
| Search Again Close Search                                                                                                    | P |

## **Granting/Requesting Access to an Organization Profile**

Please NOTE: Only the owner of the organization can grant access. The help desk cannot grant or approve a request.

7. An email request routes to the profile owner who can approve or deny access. An approval notification is sent once your access is granted. If you do not receive an email alerting you that your access is granted, please contact the staff person at your organization who manages Develop user accounts. That person should be able to provide you with further instructions.